## Instal·li al seu mòbil l'aplicació Telegram

Enllaç Andoid: disponible al Google Play.

## Enllaç IOS: disponible a <u>l'APP Store</u>

Un cop instal·lada cal seguir els passos següents:

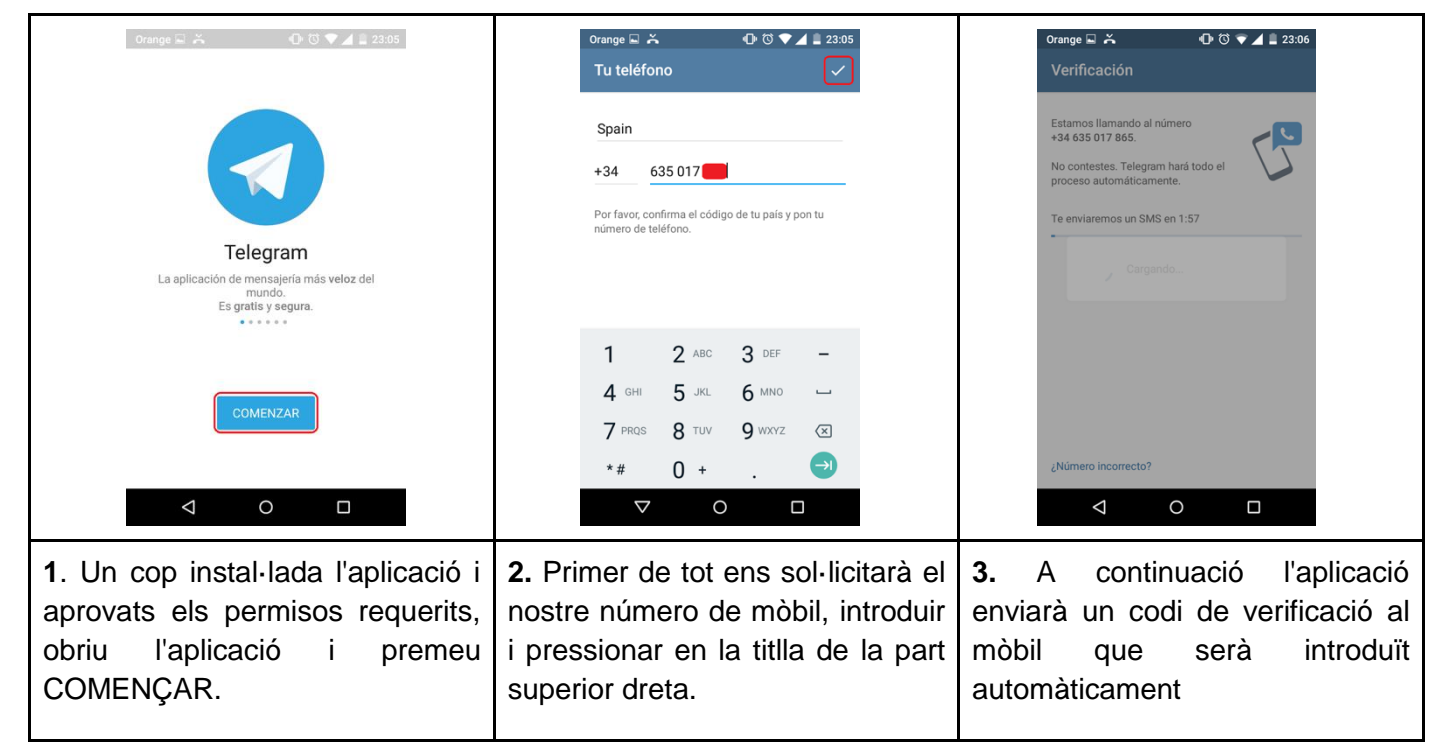

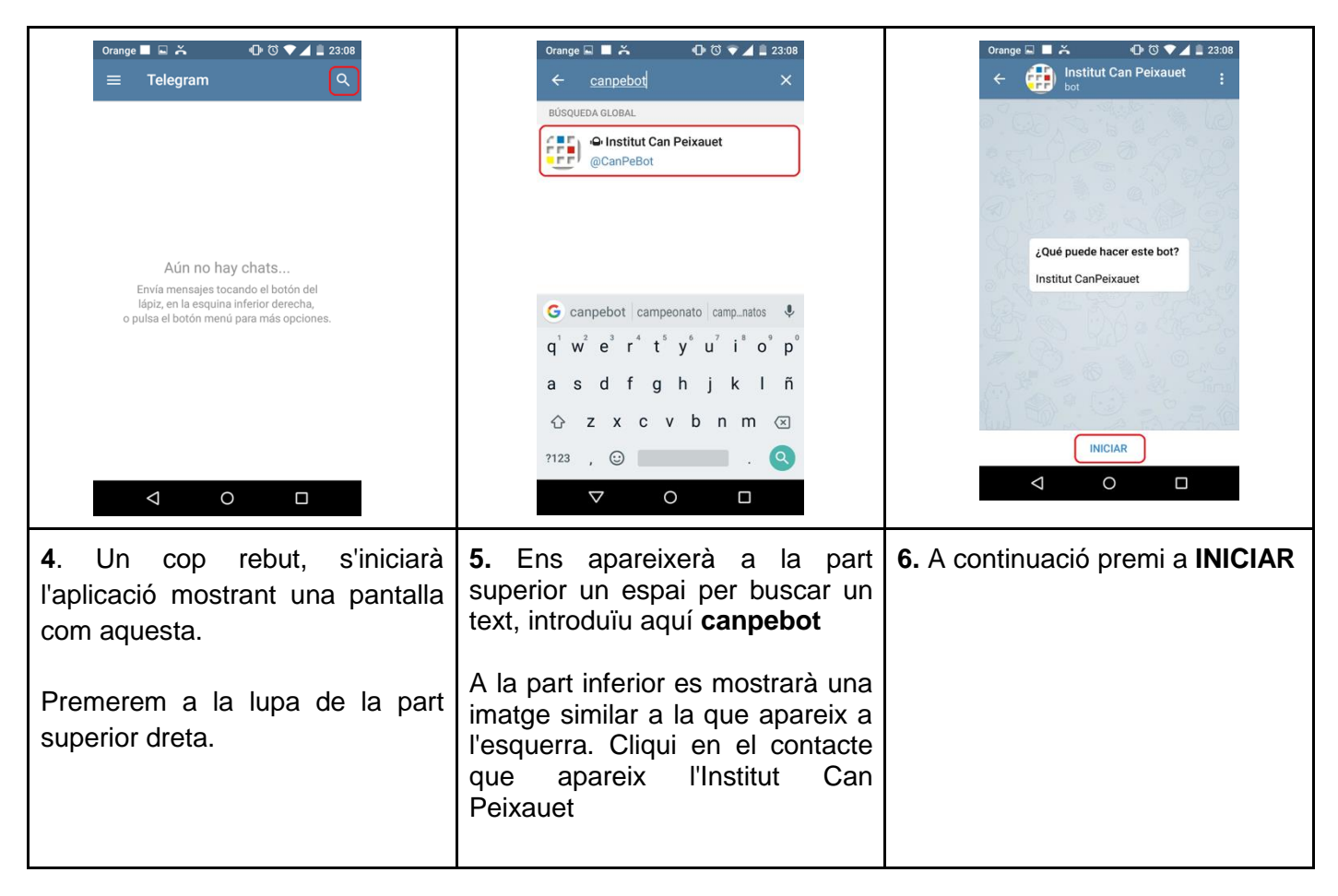

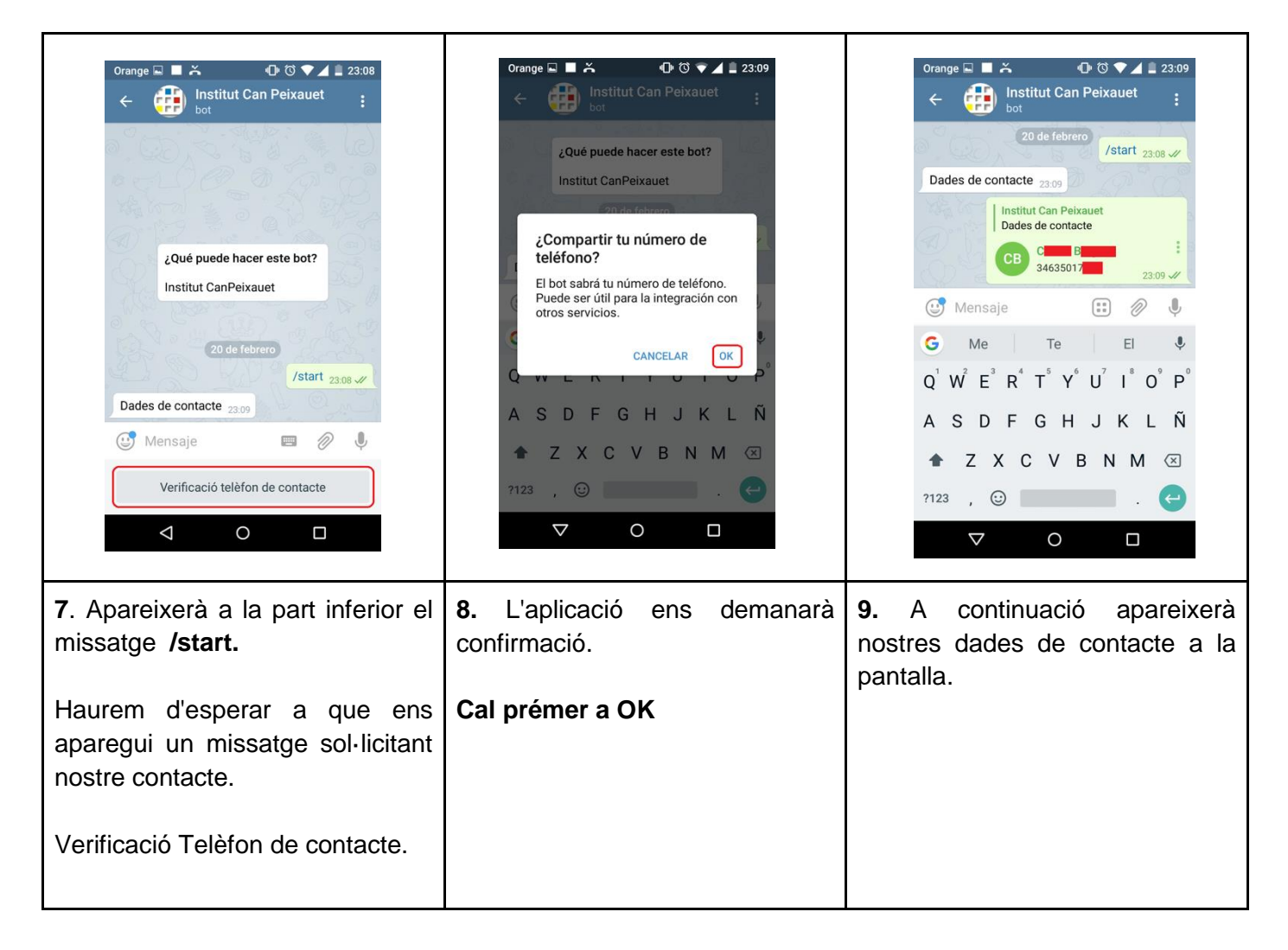

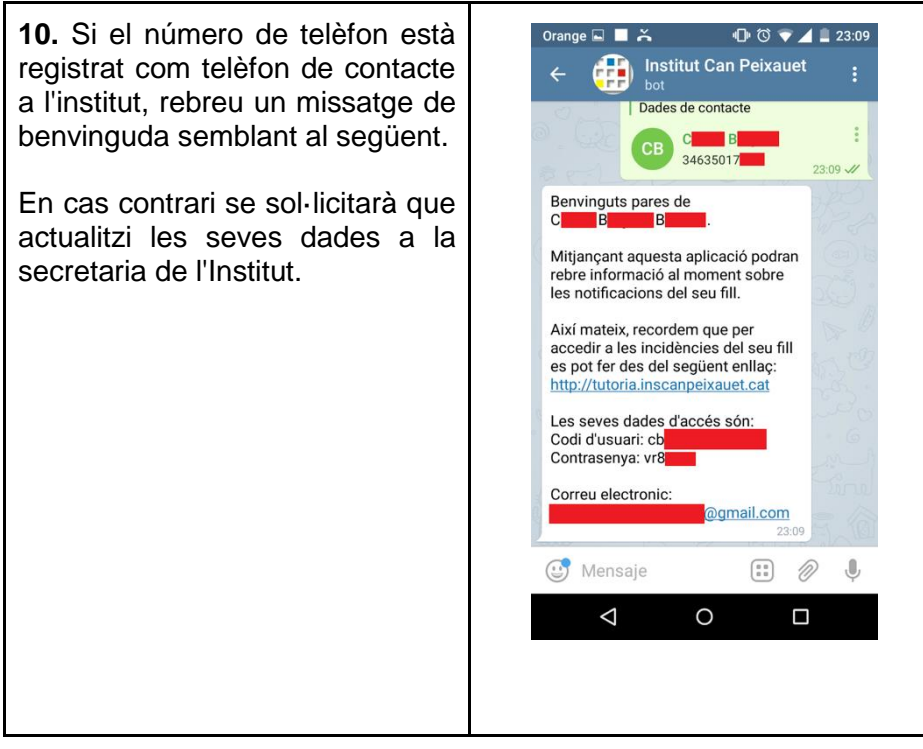